### Instructivo

para instalar

Proctorizer

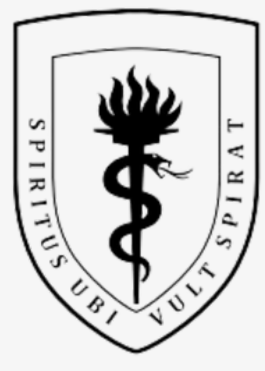

#### UNIVERSIDAD PERUANA CAYETANO HEREDIA

Oficina de Admisión, Matrícula y Registros Académicos

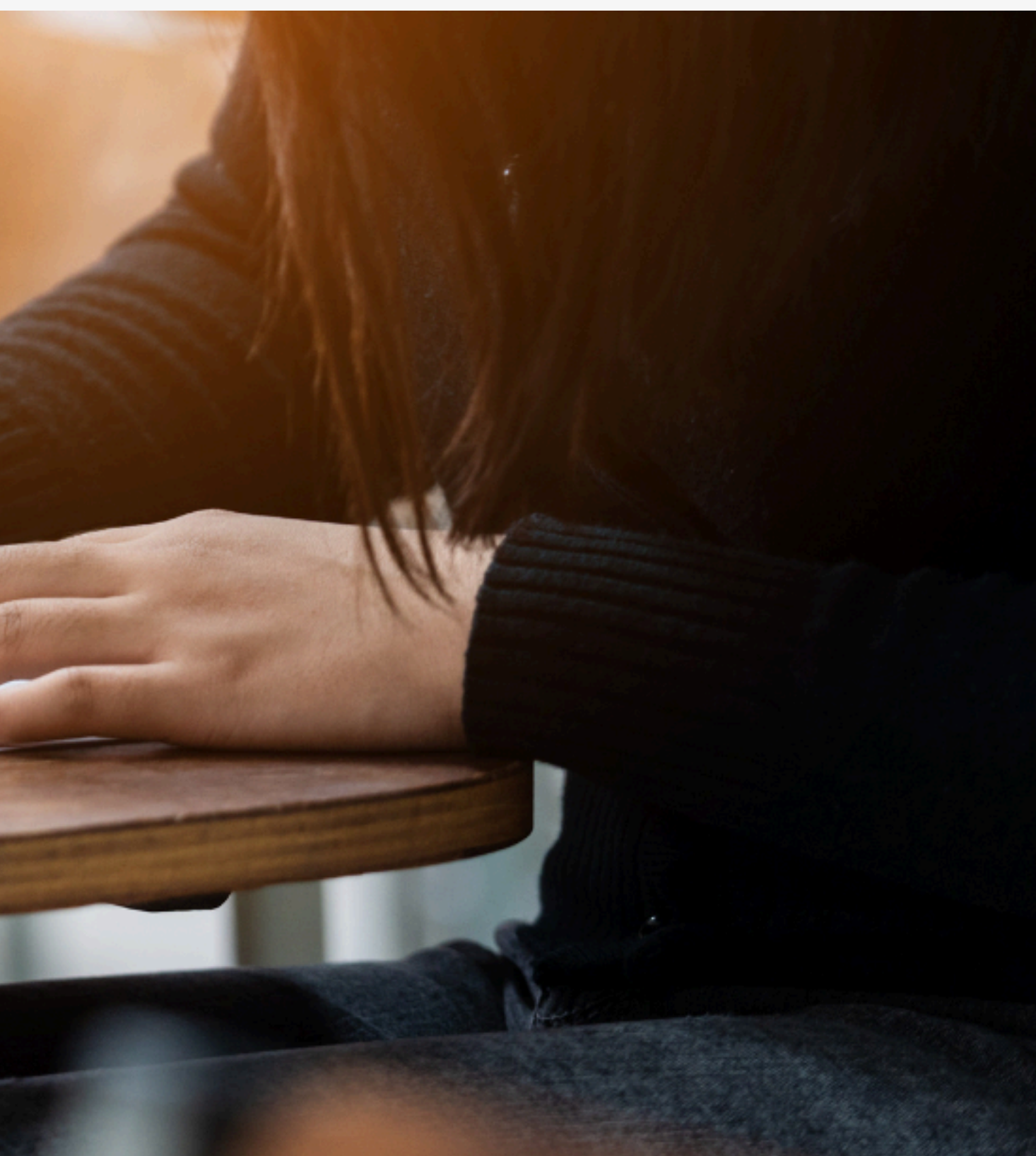

# Introducción

Compartimos el siguiente instructivo para quienes rendirán el examen en línea. Este documento detalla el procedimiento necesario para la descarga e instalación del programa **Proctorizer**, una herramienta de supervisión remota que garantiza la seguridad y el correcto desarrollo del examen.

**Es importante que este programa sea instalado con antelación**, ya que su correcto funcionamiento será clave durante la evaluación. Les recomendamos leer el documento con atención y seguir cada uno de los pasos indicados para evitar inconvenientes.

#### v. 07.02.2025

En el contexto actual, la supervisión remota se ha convertido en una herramienta esencial para garantizar la integridad y seguridad en los procesos de evaluación en línea. El siguiente programa que solicitamos instales en tu Google Chrome (no puede utilizar otro navegador) está diseñado para facilitar la supervisión durante el desarrollo de exámenes a distancia. El monitoreo en tiempo real, asegura que los exámenes se realicen en un entorno controlado, respetando los estándares académicos y previniendo posibles fraudes, buscando lo mejorar en calidad y transparencia de sus evaluaciones en línea.

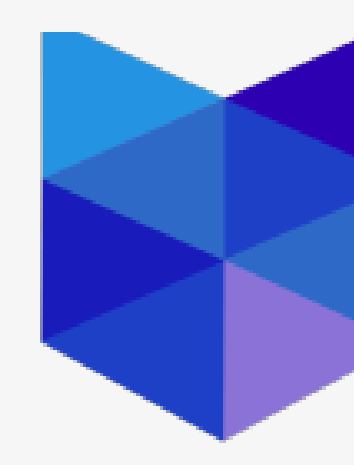

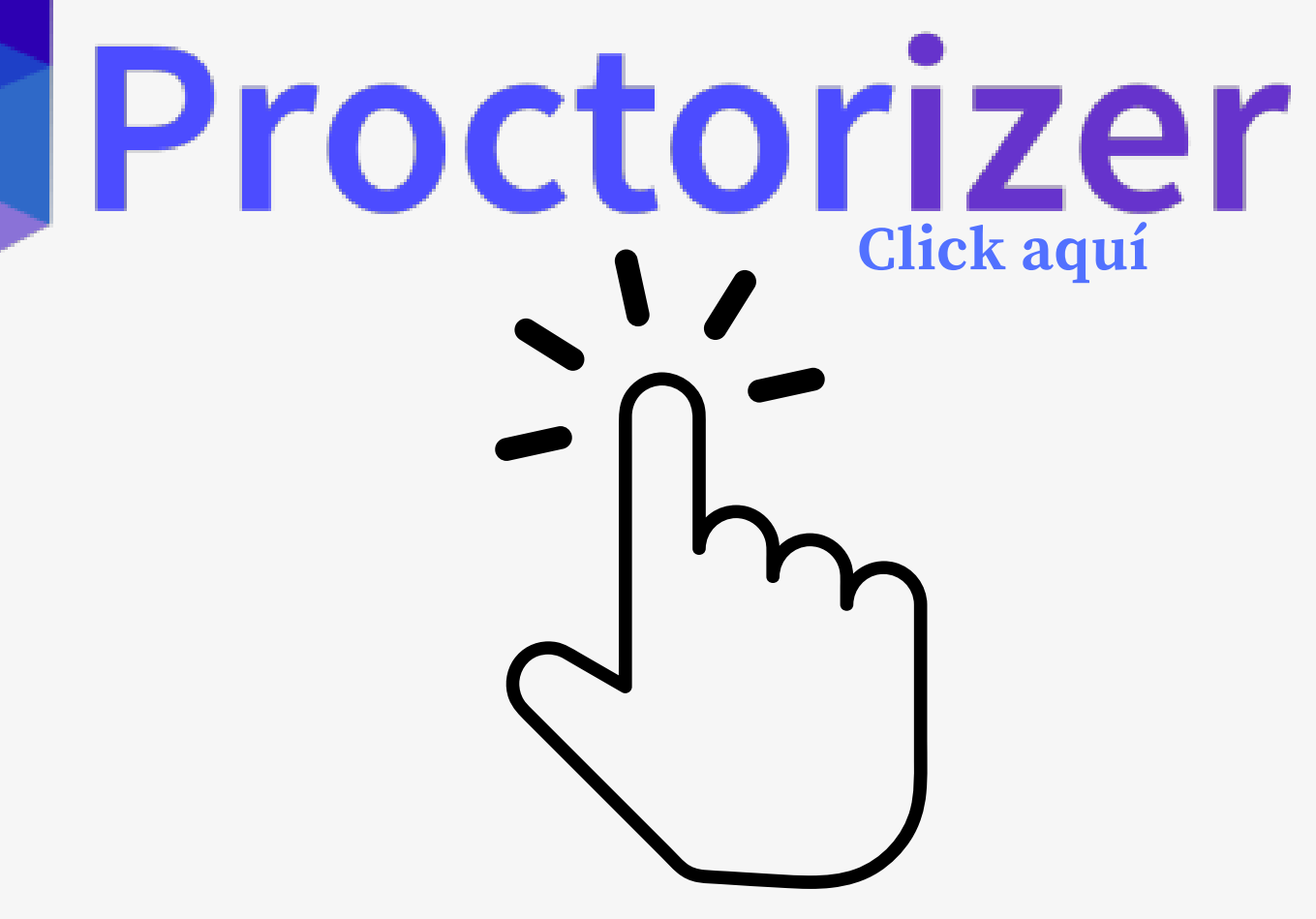

### Tener en cuenta

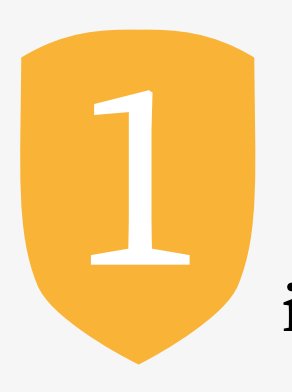

Al dar click en el nombre del programa, serás direccionado a la página principal de descargar el cual es sencillo y fácil de instalar. Debes dar click en Añadir a Chrome

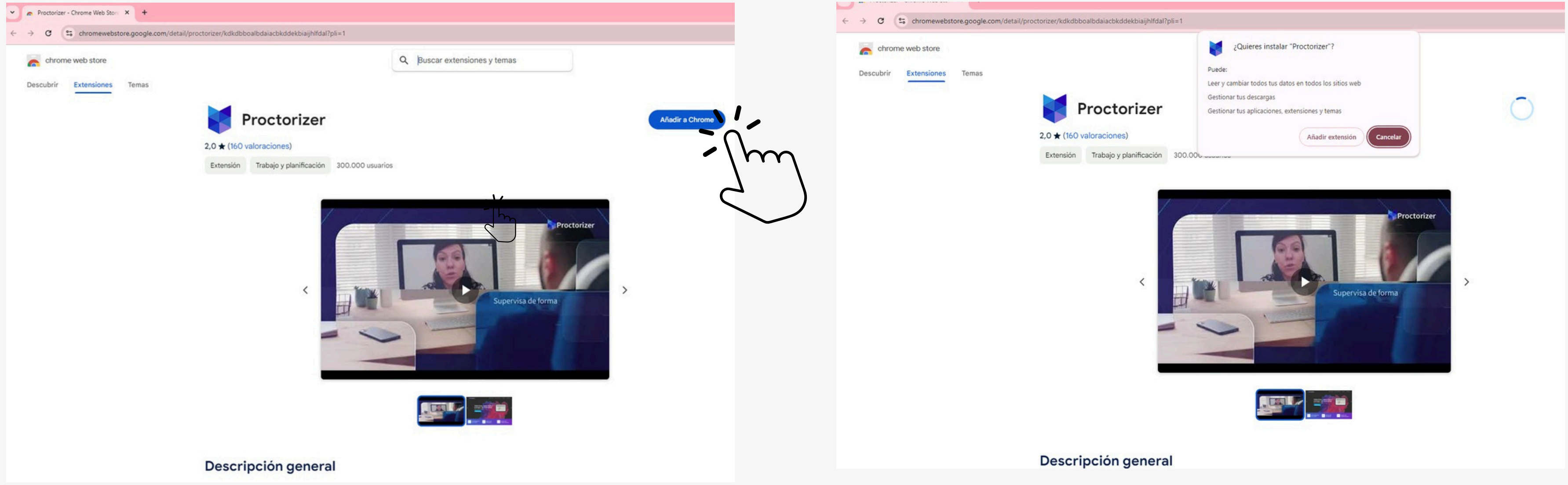

### En la venta emergente debes dar clic en Añadir extensión

## Tener en cuenta

Revisar en la parte superior de su barra de navegación que se encuentra instalado el programa (comos se visualiza en la imagen) De no visualizar el programa, dar click en la imagen icono de extensiones, y darla click en fijar Proctorizer y con ello quedará visible su programa de revisión remota

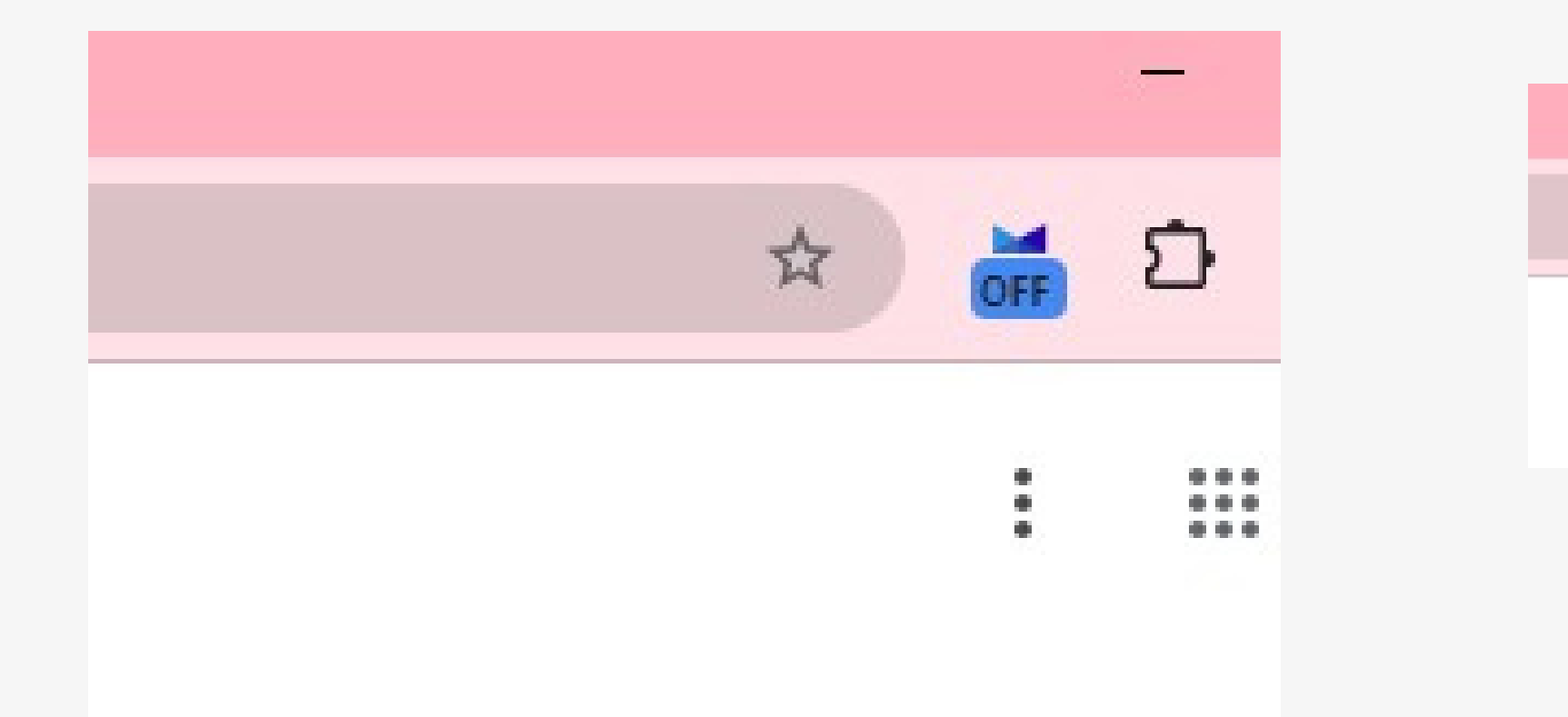

|       | Extensiones ×                                                                                            |
|-------|----------------------------------------------------------------------------------------------------|
|       | No se necesita acceso<br>Estas extensiones no necesitan ver ni cambiar<br>información en este sitio web. |
| : ::: | ा Fortinet Privileged Access मि                                                                          |
|       | Proctorizer <b>P</b>                                                                                     |
|       | Gestionar extensiones                                                                                    |

## Contacto e información

CORREO ELECTRÓNICO admision.soporte@oficinas-upch.pe

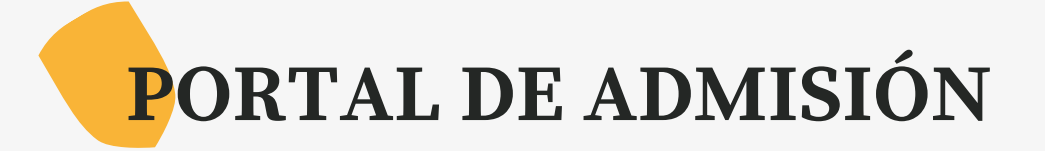

https://postula.upch.edu.pe

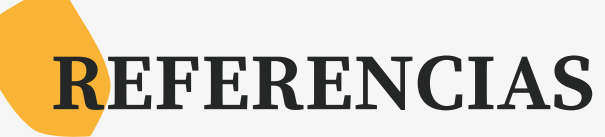

- Guía del Postulante e información de Admisión
- <u>Reglamento de Admisión al Pregrado</u>

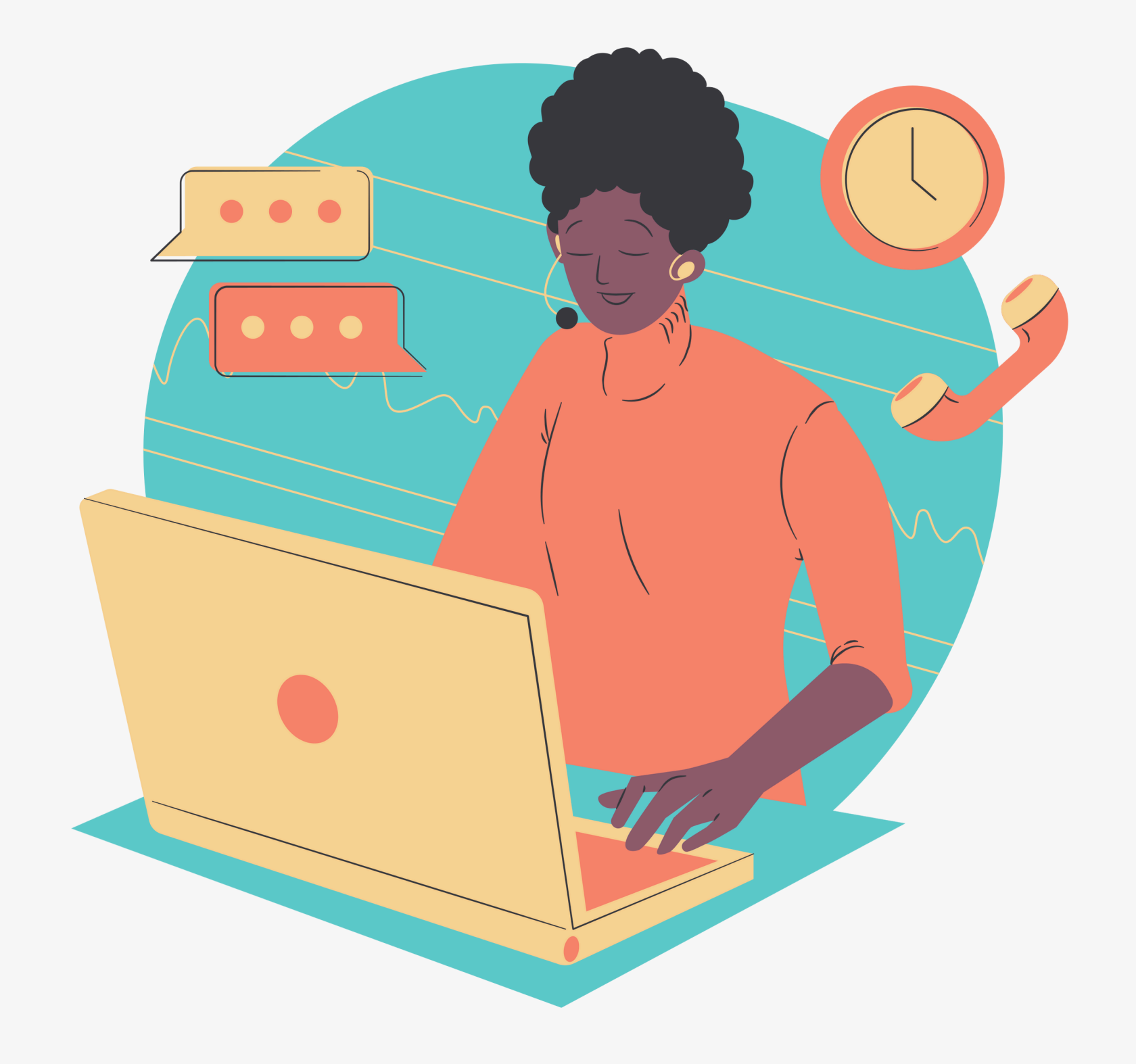

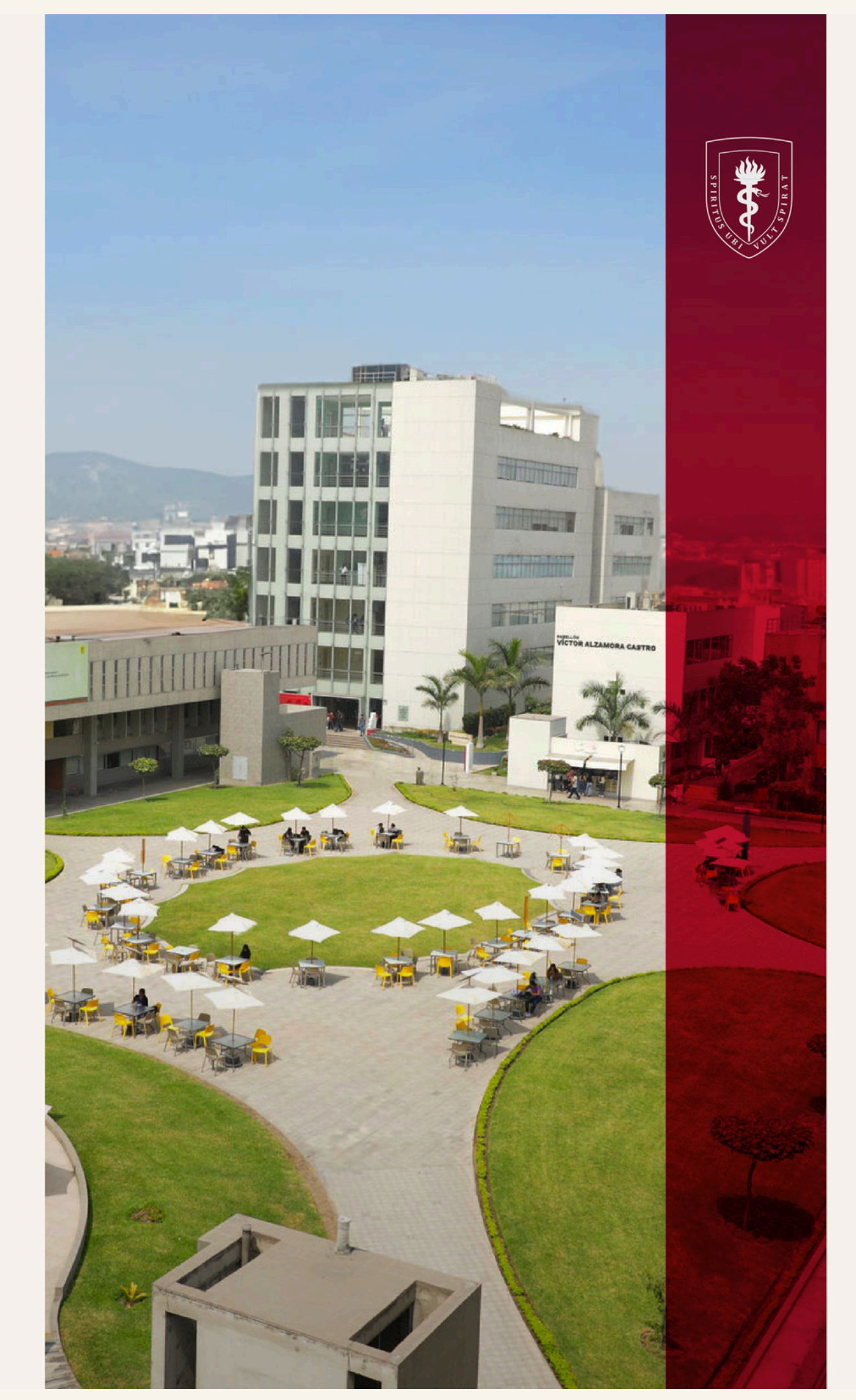

• Cayetano d u e S З Д S Φ Cayetano •

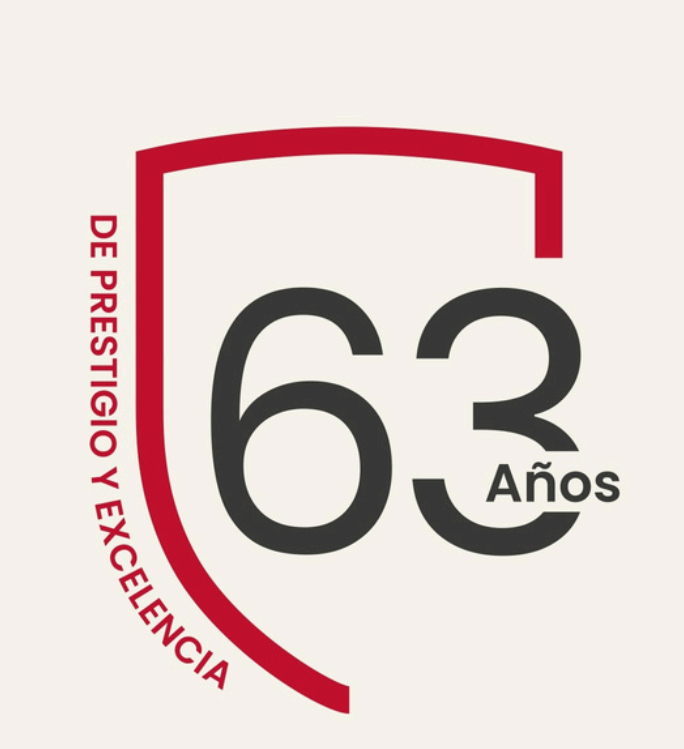

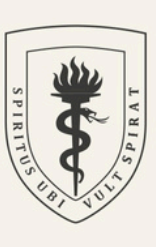

UNIVERSIDAD PERUANA CAYETANO HEREDIA